## Iniciem videoconferències a tots els cursos

Per fer les videoconferències, farem ús de l'eina Google Meet.

A continuació us especificarem un seguit d'aspectes a tenir en compte:

- 1. Es recomana que l'alumnat a la videoconferència utilitzi **auriculars amb micròfon**, per tal de que se'ls entengui millor en les seves intervencions.
- 2. Quan entrem a la videoconferència, tothom ha de tenir el **micròfon desactivat**. El docent serà qui moderi la videoconferència i donarà els torns de paraula.
- 3. Per demanar **torn de paraula**, l'alumne/a alçarà la seva mà i esperarà les indicacions del docent. Quan li cedeixi la paraula, podrà activar el micròfon. A l'acabar el seu torn, el tornarà a desactivar.
- 4. Tot l'alumnat tindrà l'enllaç d'accés a la videoconferència a Moodle. A banda, es convocarà als alumnes que tenen adreça d'escola via Correu electrònic, i d'Infantil fins a 3r de Prim, que no tenen adreça d'escola, s'enviarà un clickedu a les famílies amb la convocatòria i l'enllaç a la videoconferència.

## Aspectes tècnics:

• Alumnat que accedirà a través d'un ordinador:

Pels alumnes que feu la videoconferència<u>des d'un ordinador</u>, demanem que utilitzeu el **navegador Chrome**, i afegiu les següents extensions:

- Google Meet Grid View (veure tots els participants a la vegada): <u>https://chrome.google.com/webstore/detail/google-meet-grid-view/bjkegbgpfgpikgkfidhci</u> <u>hhiflbjqfic</u>
- Nod Reactions (notificar que es vol fer una intervenció alçar la mà): <u>https://chrome.google.com/webstore/detail/nod-reactions-for-google/oikgofeboedgfkaac</u> <u>pfepbfmgdalabej</u>

Un cop entrem a l'enllaç de la videoconferència, se'ns obrirà directament una pestanya per accedir-hi.

Us adjuntem un vídeo-tutorial: https://youtu.be/vh7UWStvWSE

• Per l'alumnat que utilitza un ipad/tauleta o mòbil:

Heu de descarregar l'aplicació **Hangouts Meet de Google**, haureu de seguir les passes, donar permís d'accés a la càmera i el micròfon, i introduir un correu electrònic.

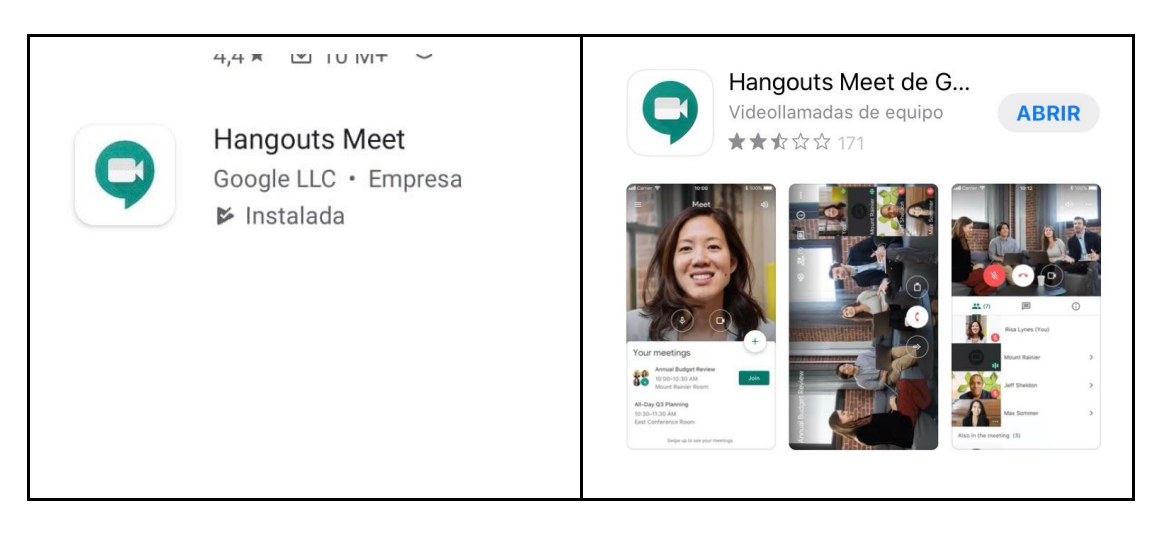

Des de dispositius Android

Des de dispositius iOS

Quan entreu a l'enllaç que rebreu, automàticament se us obrirà l'app i haureu de fer clic a entrar.

Un cop tingueu descarregada l'app, accedireu a aquesta amb un correu electrònic i, quan obriu l'enllaç que us facilitin els docents, automàticament se us obrirà l'app i podreu entrar a la videoconferència.